## Cómo Completar un Formulario en la Aplicación Móvil

- 1. Inicie sesión en la Aplicación ParentSquare. Pulse la publicación con el formulario.
- 2. Pulse Formularios.
- 3. Si ve el mensaje ¿Para quién es este formulario? Introduzca el nombre de su hijo.

| 12:52                                                                                                    | .∎ <b>? —</b> `  | 12:52 🕤 🗢                                                                                                    |
|----------------------------------------------------------------------------------------------------|------------------|----------------------------------------------------------------------------------------------------|
| Registration for After School<br>Enrichment Programs<br>Rincon Point School                                                                                                    |                  | Registration for After School Enrichment Programs                                                                                                    |
| Principal Rincon Ja                                                                                                    | an 2 at 11:42 AM | Please respond by August 30, 2020                                                                                                    |
| Forms                                                                                                    | 1 Form >         | After School Enrichment Registration Form<br>Program Information:                                                                                                    |
| Hello parents!<br>To reserve your student's spot in our after school<br>classes, please fill out this form by <u>August 31st</u> . If you<br>have any questions, feel free to reach out to Principal<br>Rincon!<br>© No Notifications - Parents |                  | <ul> <li>Class needs to meet the minimum number of students<br/>required. If you enroll and there are not enough students, we<br/>will return your fee.</li> <li>Pay online or make checks payable to Rincon Point School.</li> <li>Complete this registration form.</li> <li>Registration is first come, first served.</li> <li>A completed registration form and full payment are required<br/>to reserve your child's spot.</li> </ul> |
| $\heartsuit$ 0 users appreciate this post                                                                                                    | Appreciate       | Who is this form for? *                                                                                                    |
|                                                                                                    | Add Comment      | Bernardo Hane                                                                                                    |
|                                                                                                    |                  | Cynthia Cummerata                                                                                                    |
|                                                                                                    |                  | Nick Garcia                                                                                                    |
|                                                                                                    |                  | Please check the program(s) you wish to enroll your child in. All enrichment class will run from 3:10-4:10 pm. *                                                                                                    |
|                                                                                                    |                  | Select >                                                                                                    |
|                                                                                                    |                  | Pick-up/Drop-off Authorization (other than parent)                                                                                                    |
|                                                                                                    |                  | Name                                                                                                    |
|                                                                                                    |                  |                                                                                                    |

- 4. Complete el formulario.
- 5. Pulse **Guardar**, a menos que su formulario requiera una firma.
- 6. Si su formulario requiere una firma, pulse **Revisar y Firmar.** \*No todos los formularios tienen esta opción.\*

| / 11am                    | C                                                                            |  |
|---------------------------|------------------------------------------------------------------------------|--|
| ×                         | Form                                                                         |  |
| Studen                    | t Grade Level                                                                |  |
| 2nd Gr                    | ade                                                                          |  |
| Do you<br>child at        | give your permission to let your<br>tend summer school? *                    |  |
| Yes                       | >                                                                            |  |
| Christop                  | er Schinner                                                                  |  |
| Chinatop                  |                                                                              |  |
| Parent/G                  | uardian Email                                                                |  |
| christop                  | er.94604.schinner@mailinator.com                                             |  |
| Parent/G                  | uardian Phone Number                                                         |  |
| 596555                    | 2463                                                                         |  |
| Information<br>post admir | n entered on this form will be visible to the<br>as and ParentSquare admins. |  |
|                           | Review & Sign                                                                |  |
| You will be<br>approve or | prompted to sign the form and either<br>decline to approve the terms.        |  |

7. Se abrirá el formulario de consentimiento; revíselo y toque Firmar Documento.

8. Escriba su nombre completo en **Firma Electrónica**. Su nombre DEBE escribirse exactamente como aparece en ParentSquare. **Toque Acepto**.

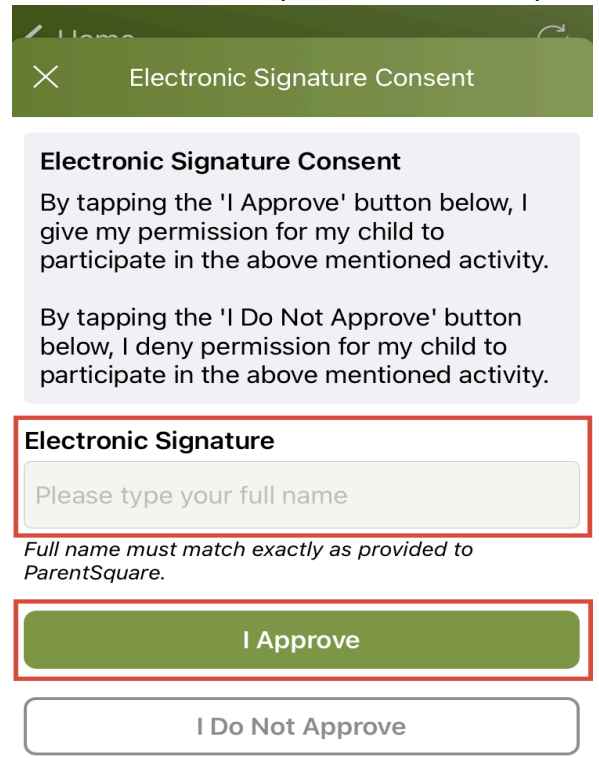

9. Si necesita completar otro formulario/permiso para otro niño, toque **Completar otro Formulario**.

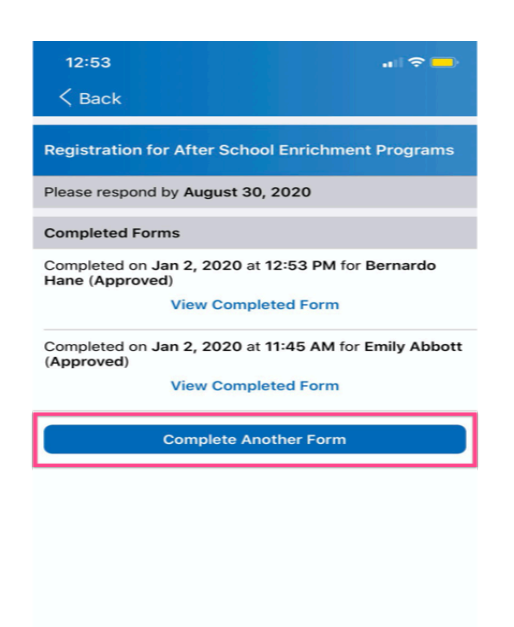